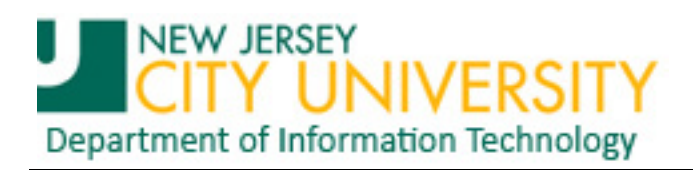

## Installing Exchange ActiveSync on an Android Tablet

All Android tablets support Exchange ActiveSync to some degree via the provided email application.

**1.** Start by opening Applications on the tablet and clicking the Email application<sup>1</sup>...

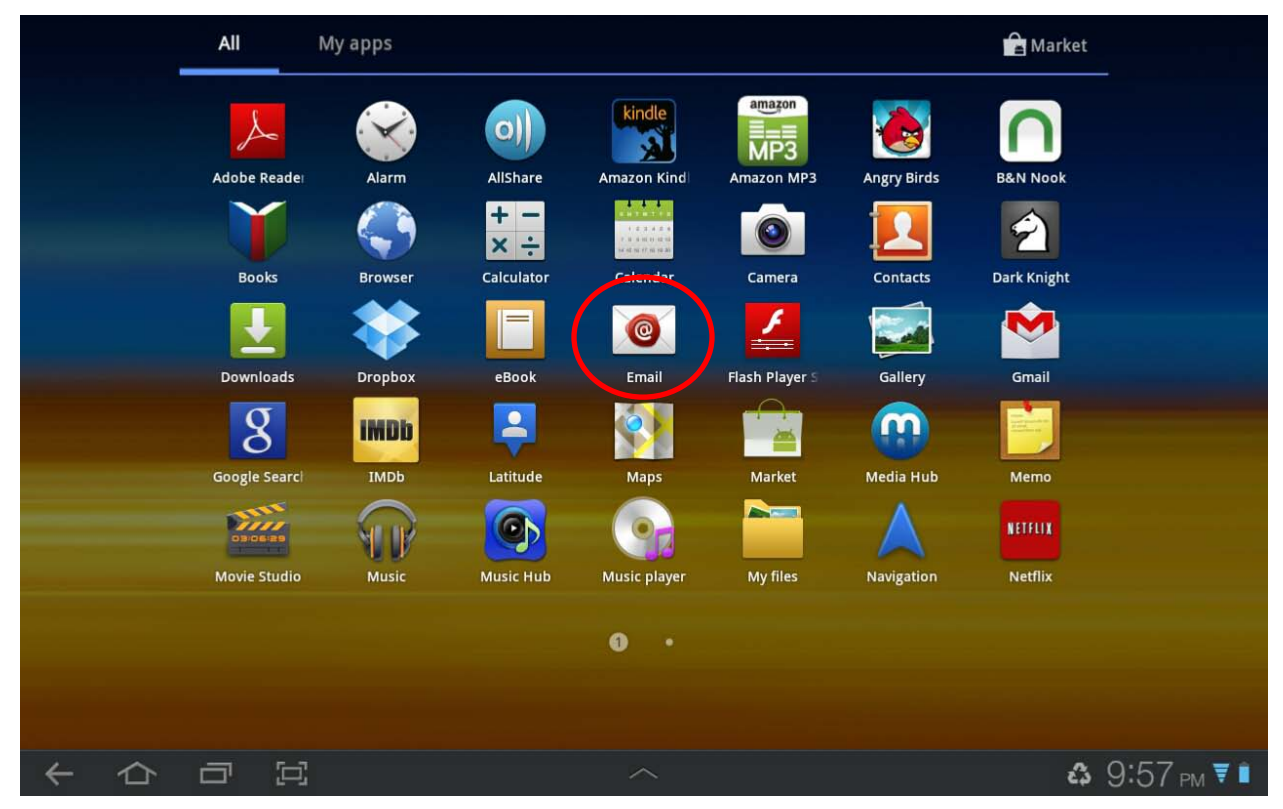

2. Enter your username and password for the Exchange account, then click "Next"...

| 🧿 Set up e | mail                                                     | 民 Manual setup | > N | ext |
|------------|----------------------------------------------------------|----------------|-----|-----|
|            | You can configure email for most accounts in a few steps |                |     |     |
|            | <username>@njcu.edu</username>                           |                |     |     |
|            |                                                          |                |     |     |
|            | Show password                                            |                |     |     |

<sup>&</sup>lt;sup>1</sup> The examples shown are from a Samsung Galaxy 10.1tablet. Application icons and dialog presentation and dialog order may be different on other Android tablets but the basic process and information for setup will be the same.

3. You must allow the server to control security on your tablet in order to use ActiveSync. If you agree, click "OK".

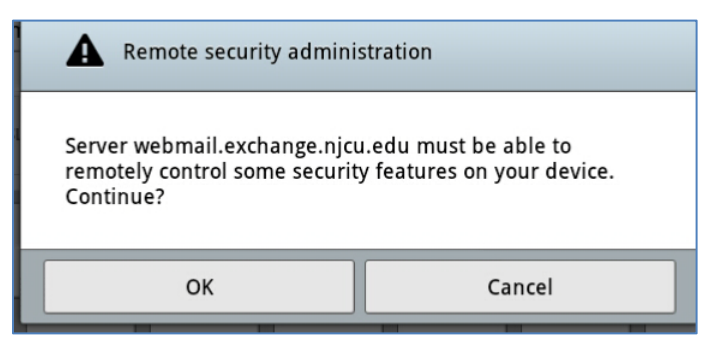

4. Confirm that you have agreed to allow NJCU's Exchange server to control the following security parameters of your tablet by clicking "Activate"...

| Activate device administrator?                                                                                                    |                          |  |  |  |
|----------------------------------------------------------------------------------------------------|--------------------------|--|--|--|
| o Email                                                                                                    |                          |  |  |  |
| Server webmail.exchange.njcu.edu must be able to remotely control some security features on your device                                                                                                    |                          |  |  |  |
| Activating administrator will allow Email to perform the                                                                                                    | he following operations: |  |  |  |
| Erase all data<br>Erase the tablet's data without warning, by perf<br>reset                                                                                                    | orming a factory data    |  |  |  |
| <ul> <li>Set password rules</li> <li>Control the length and the characters allowed in<br/>passwords</li> </ul>                                                                                                    | n screen-unlock          |  |  |  |
| Monitor screen-unlock attempts<br>Monitor the number of incorrect passwords entered when unlocking<br>the screen, and lock the tablet or erase all the tablet's data if too<br>many incorrect passwords are entered |                          |  |  |  |
| <ul> <li>Lock the screen</li> <li>Control how and when the screen locks</li> </ul>                                                                                                    |                          |  |  |  |
| Set lock-screen password expiration<br>Control how frequently the lock-screen password must be changed                                                                                                    |                          |  |  |  |
| <ul> <li>Set storage encryption</li> <li>Require that stored application data be encrypted</li> </ul>                                                                                                    |                          |  |  |  |
| Password recovery<br>Allows recovery of the password needed to unlock device                                                                                                    |                          |  |  |  |
| Attachment control<br>Allows control of email attachment downloads                                                                                                    |                          |  |  |  |
| Activate                                                                                                    | Cancel                   |  |  |  |

| 5. | Enter the exchange server | settings, then | click "Next" |
|----|---------------------------|----------------|--------------|
|    | <b></b>                   | <b>a</b> /     |              |

| 0 | Exchange server settings |                             |                    |                      | Previous      | > Next    |
|---|--------------------------|-----------------------------|--------------------|----------------------|---------------|-----------|
|   | Domain\user name         | root\ <username></username> |                    |                      |               |           |
|   | Password                 | •••••                       |                    |                      |               |           |
|   | Exchange server          | webmail.exchange            | e.njcu.edu\owa     |                      |               |           |
|   | Use secure conn          | ection (SSL)                |                    |                      |               |           |
|   | Accept all SSL ce        | rtificates                  |                    |                      |               |           |
|   | Use client certif        | ïcate                       |                    | Uncheck<br>these two |               |           |
|   | Mobile Device ID         | SAMSUNG01421629732          | Client certificate | boxes.               |               |           |
|   |                          |                             |                    |                      |               |           |
|   |                          |                             |                    |                      |               |           |
| + |                          |                             | ~                  |                      | <b>ය</b> 10:( | )5 рм 🔻 🗎 |

6. Modify/Configure Email client as desired, then click "Next"...

| 0            | Account options         |                    | 🗸 Previous 💙 Next |
|--------------|-------------------------|--------------------|-------------------|
|              |                         |                    |                   |
|              | Peak schedule           | Push               | 4                 |
|              | Off-peak schedule       | Push               |                   |
|              | Period to sync Email    | 3 days             |                   |
|              | Emails retrieval size   | 2 KB               | A                 |
|              | Period to sync Calendar | 2 weeks            | _                 |
|              | Send email from this    | account by default |                   |
|              | Notify me when ema      | l arrives          |                   |
|              | Sync Contacts           |                    |                   |
|              | Sync Calendar           |                    |                   |
|              |                         |                    |                   |
| $\leftarrow$ | 合口区                     |                    | ☎ 10:51 pm ₹ 🕯    |

7. Depending on your personal security settings, ActiveSync may ask you to update a security parameter. Click "OK" to continue setup. Clicking "Cancel" will cancel the entire setup process.

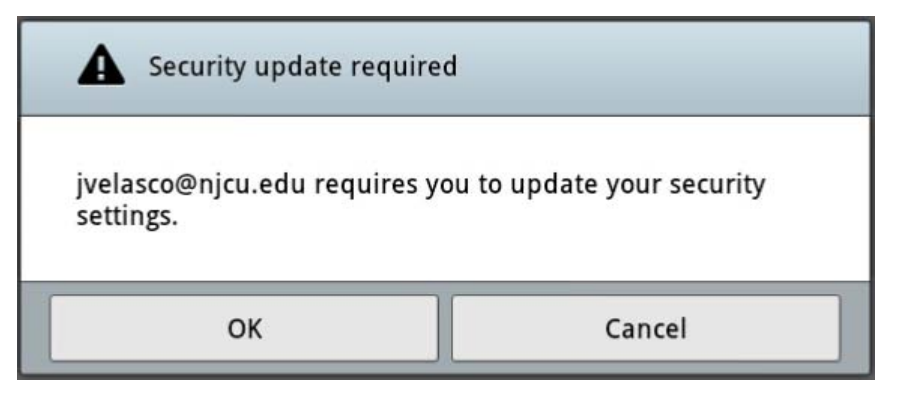

8. In this instance, ActiveSync is requiring the use of a password to Unlock the tablet. Select a preferred security option "PIN" or "Password".

| <b>O</b> Unlock selection                           |                |
|-----------------------------------------------------|----------------|
| Unlock selection                                    |                |
| Configure lock screen                               |                |
| Off<br>Disabled by remote device administrator      |                |
| Unsecure<br>Disabled by remote device administrator |                |
| Pattern<br>Disabled by remote device administrator  |                |
| PIN<br>Enter PIN to unlock screen                   |                |
| Password<br>Enter password to unlock screen         |                |
|                                                     |                |
|                                                     |                |
|                                                     |                |
|                                                     |                |
|                                                     | 🕹 10:57 рм 🛼 🖡 |

**NOTE:** <u>Be sure to remember this password or PIN!</u> You have given ActiveSync and the NJCU Exchange server permission to lock the tablet remotely, *and to erase all data from the tablet if too many attempts are made*.

9. Enter a name for this account setup. Use "NJCU Exchange" to quickly identify this account among other email accounts you may have, then click "Done".

| Set up email                                     | 🗸 Done |
|--------------------------------------------------|--------|
| Your account is set up, and email is on its way! |        |
| Give this account a name (Optional)              |        |
| NJCU Exchange                                    |        |
|                                                  |        |

**10.** In a minute or two the application will present the contents of your Exchange Inbox folder...

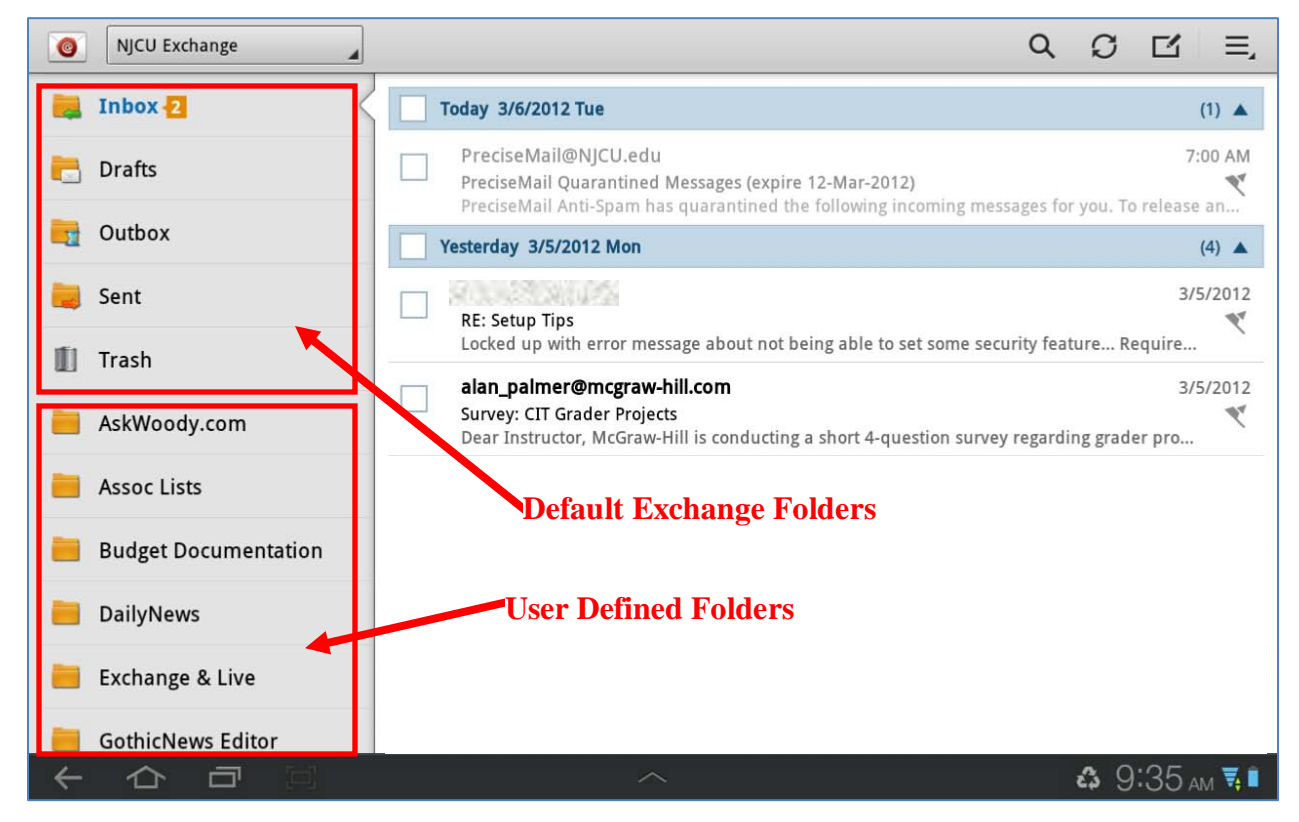